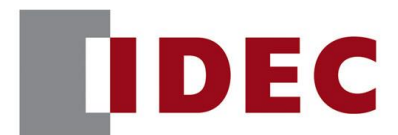

# 和泉公告

### **IDEC ANNOUNCEMENT**

```
公告号: A22-002
```

2021年4月 1/3页

### <u>Automation Organizer Data File Manager 软件之修复</u>

#### <u>错误一览</u>

| NO. | 错误              | 被修正于         | 发布日期    |
|-----|-----------------|--------------|---------|
|     | 如果在安装过程中选择了不同的语 | Data File    |         |
| 1   | 言,数据文件管理器的语言将变为 | Manager Ver. | 2021年3月 |
|     | 日语              | 2.11.1       |         |

### <u>永久措施</u>

上述更改包含在 Automation Organizer Ver. 3. 22. 0 的以下软件版本中:

• Data File Manager Ver. 2.11.1

请从爱德克官方网站下载以上或更高版本的软件安装程序,然后进行安装以升级您的软件。

### <u>错误</u>

涉及型号

- Automation Organizer Ver. 3.21.0 Installer
- Data File Manager Ver. 2.11.0 Installer

型号: SW1A-W1C

注意:包括从 IDEC 官方网站下载的软件。

#### 软件错误

当满足以下条件之一时,将安装日文版本的数据文件管理器。

在安装 Automation Organizer 时,安装语言选择为"西班牙语"、"德语"、"英语(美国)" 或"中文(简体)"。(图1)

在安装数据文件管理器时,安装语言选择为"英语(美国)"或"中文(简体)"。(图 2)

www.idec.com/china

爱德克电气贸易(上海)有限公司

上海市静安区共和路 209 号企业中心第二座 8 楼 电话(021) 6135 1515, 传真(021) 6135 6225

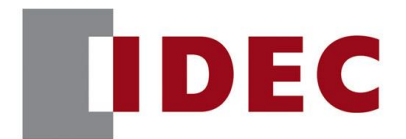

# 和泉公告

## **IDEC ANNOUNCEMENT**

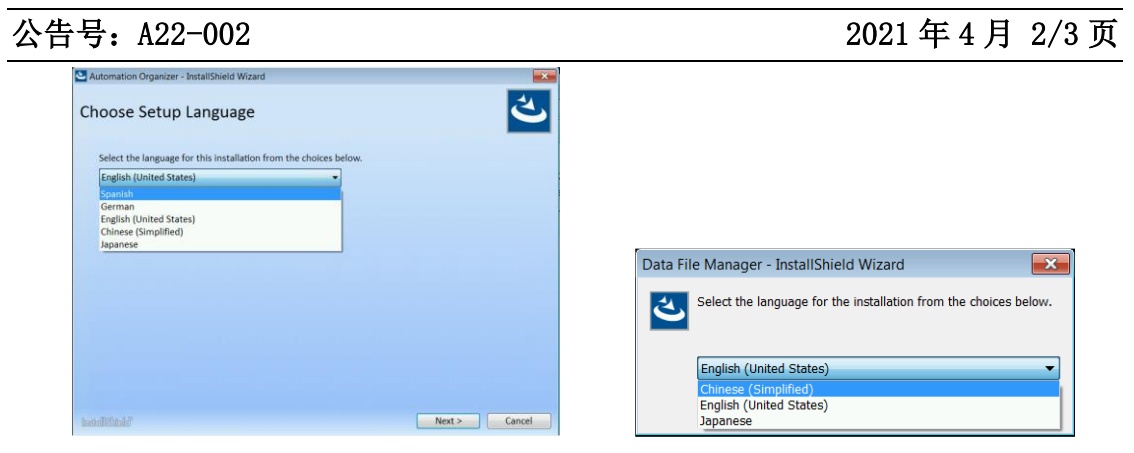

图1 "Automation Organizer"语言选择画面

图2"数据文件管理器"语言选择界面

#### 临时措施

- 1. 安装数据文件管理器后,使用记事本等编辑软件打开安装目标文件夹(注 1)中的 DataFileManager.ini 文件。
- 2. 修改 DataFileManager. ini 文件,如下表所示。

| Installer            | Selected Language       | DataFileManager.ini |  |  |
|----------------------|-------------------------|---------------------|--|--|
|                      | Spaniah                 | [Common]            |  |  |
| Automation Organizer | Spanish                 | Language=English    |  |  |
|                      | Cormon                  | [Common]            |  |  |
|                      | German                  | Language=English    |  |  |
|                      | English (United States) | [Common]            |  |  |
|                      | English (United States) | Language=English    |  |  |
|                      | Chinago (Simplified)    | [Common]            |  |  |
|                      | Chinese (Simplified)    | Language=Chinese    |  |  |
| Data File Manager    | English (United States) | [Common]            |  |  |
|                      | English (United States) | Language=English    |  |  |
|                      | Chinaga (Simplified)    | [Common]            |  |  |
|                      | Chinese (Simplified)    | Language=Chinese    |  |  |
| www.idec.com/china   |                         |                     |  |  |

爱德克电气贸易(上海)有限公司

上海市静安区共和路 209 号企业中心第二座 8 楼 电话(021) 6135 1515, 传真(021) 6135 6225

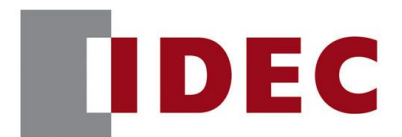

# 和泉公告

### **IDEC ANNOUNCEMENT**

### 公告号: A22-002

2021年4月 3/3页

- 3. 保存并关闭 DataFileManager. ini 文件。
- 4. 执行 DataFileManager.exe。

注1:数据文件管理器默认安装在以下目标文件夹中。

C:\Program Files (x86)\IDEC\IDEC Automation Organizer\Data File Manager

www.idec.com/china

爱德克电气贸易(上海)有限公司 上海市静安区共和路 209 号企业中心第二座 8 楼 电话(021) 6135 1515, 传真(021) 6135 6225